SECRETARIA DO ESTADO DA FAZENDA DIRETORIA DE TECNOLOGIA DA INFORMAÇÃO CELULA DE GESTÃO DE ATENDIMENTO E QUALIDADE

## RENOVAÇÃO DE ACESSO ARES

VERSÃO 1.0

AGOSTO/ 2018 BELÉM / PARÁ

| Ir para o conteúdo Ir para o m | enu Ir para a busca Ir para o rodapé                                             | Alto Contraste Mapa do Site |
|--------------------------------|----------------------------------------------------------------------------------|-----------------------------|
| SECRETARIA DE E                | ANET<br>STADO DA FAZENDA                                                         | Buscar<br>A- A A+           |
| HOME SITE SEFA                 | WEBMAIL SERVIÇOS                                                                 |                             |
| Página Principal               |                                                                                  |                             |
|                                | Portaria 247 regulamenta org<br>e tramitação de processos, d<br>em Administração | janização<br>lisponível     |
|                                |                                                                                  |                             |
| calize a barra de menu na      |                                                                                  |                             |
|                                |                                                                                  |                             |

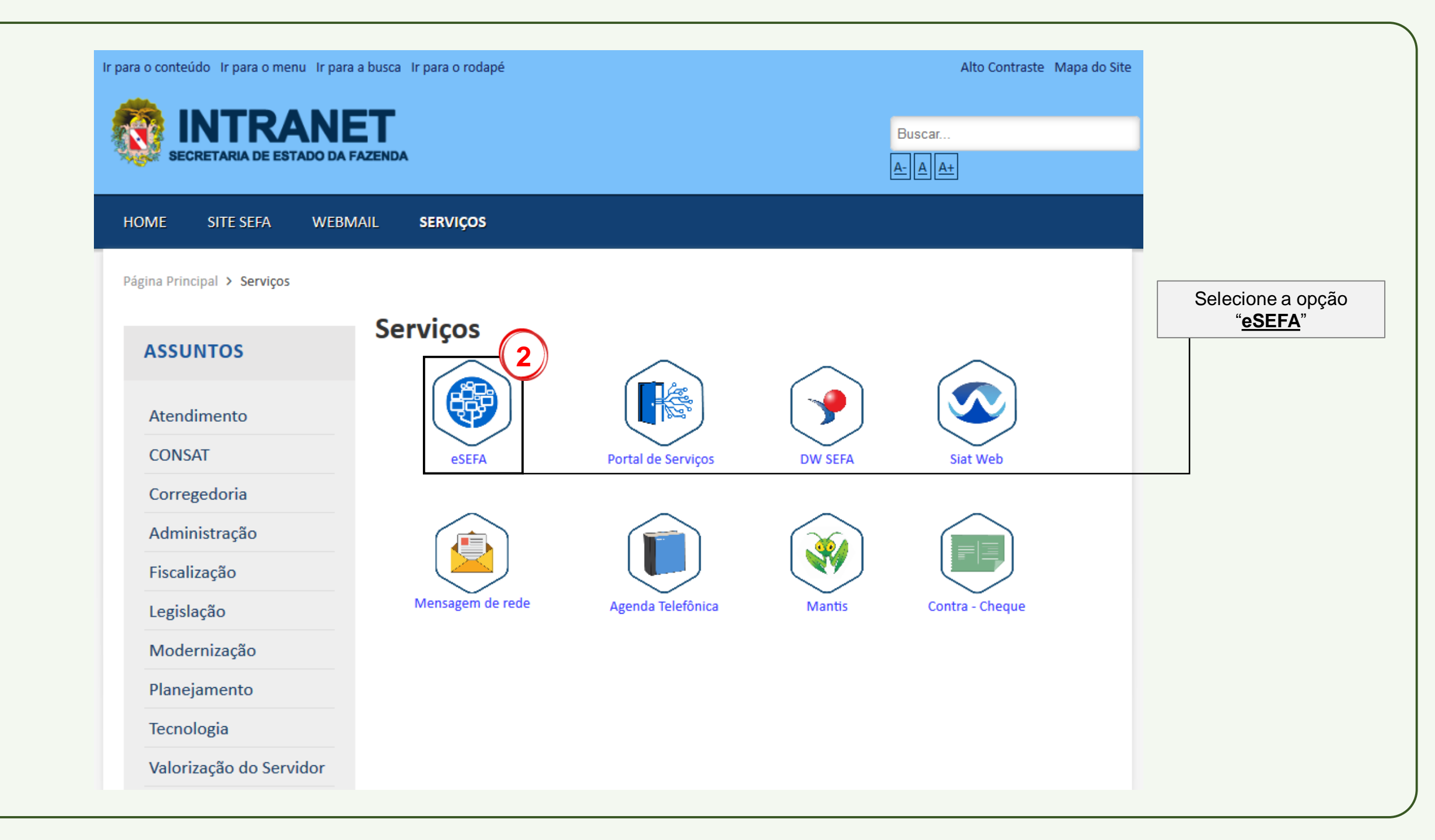

| Fazenda                                               |                                                                              |
|-------------------------------------------------------|------------------------------------------------------------------------------|
|                                                       |                                                                              |
| e SEFA<br>3<br>Acesso com seu usuário e senha de rede |                                                                              |
| Usuário *                                             |                                                                              |
| Senha *                                               | Coloque seu usuário e senha de rede e em seguida clique em " <u>Entrar</u> " |
| ENTRAR                                                |                                                                              |

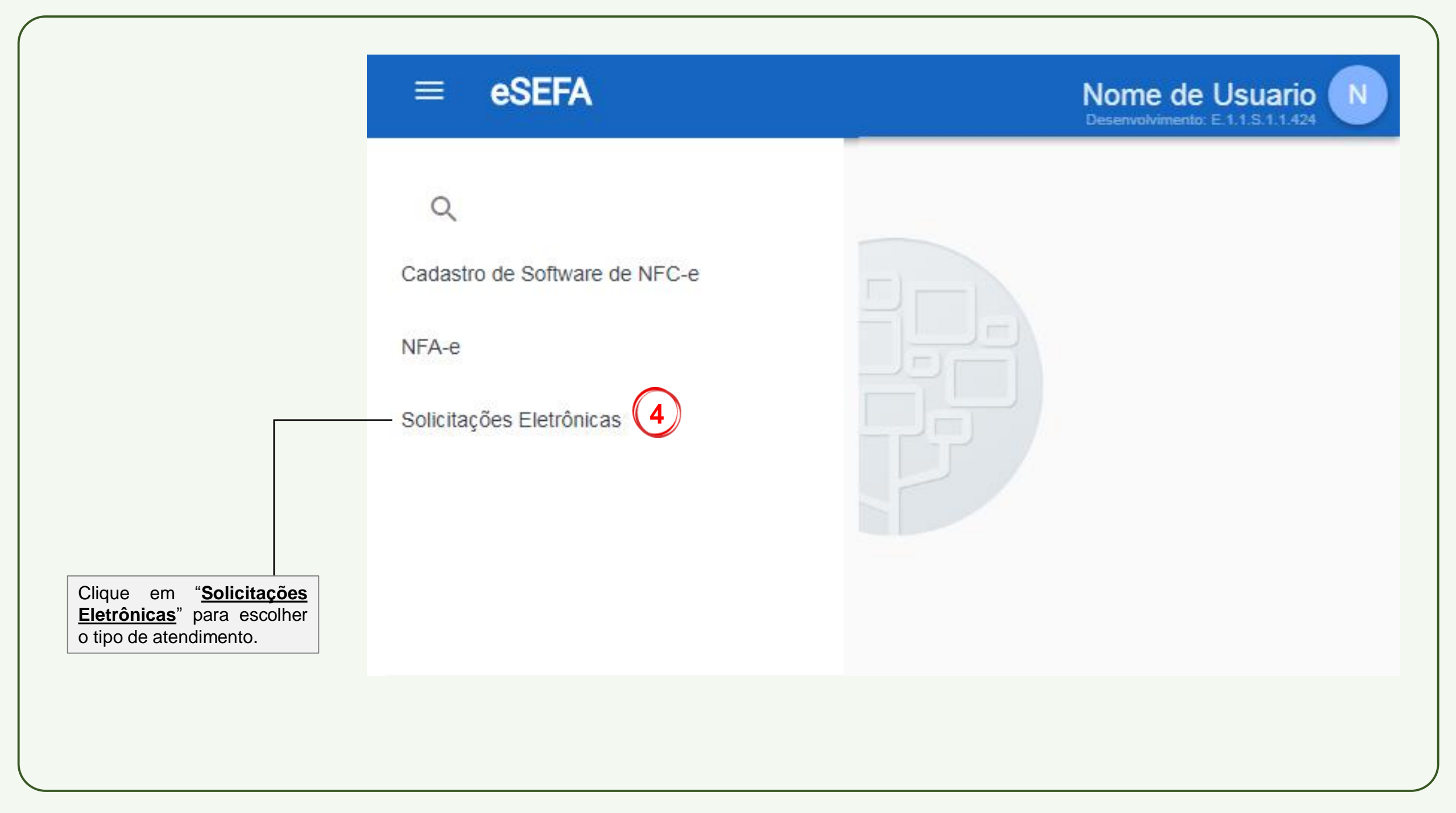

| ≡ eSEFA                  |                                                                                       | Nome do Usuario Nome do Usuario                                                                |
|--------------------------|---------------------------------------------------------------------------------------|------------------------------------------------------------------------------------------------|
| Q                        | <ul> <li>♠ &gt; Solicitações Eletrônicas</li> <li>Solicitações Eletrônicas</li> </ul> |                                                                                                |
| Solicitações Eletrônicas | Atendimento                                                                           |                                                                                                |
|                          | Solicitar serviço 5                                                                   |                                                                                                |
|                          | Acompanhamento                                                                        |                                                                                                |
|                          | Consultar pedidos                                                                     |                                                                                                |
|                          |                                                                                       | Clique em " <u>Solicitar</u><br><u>Serviço</u> " para iniciar o<br>processo de sua solicitação |

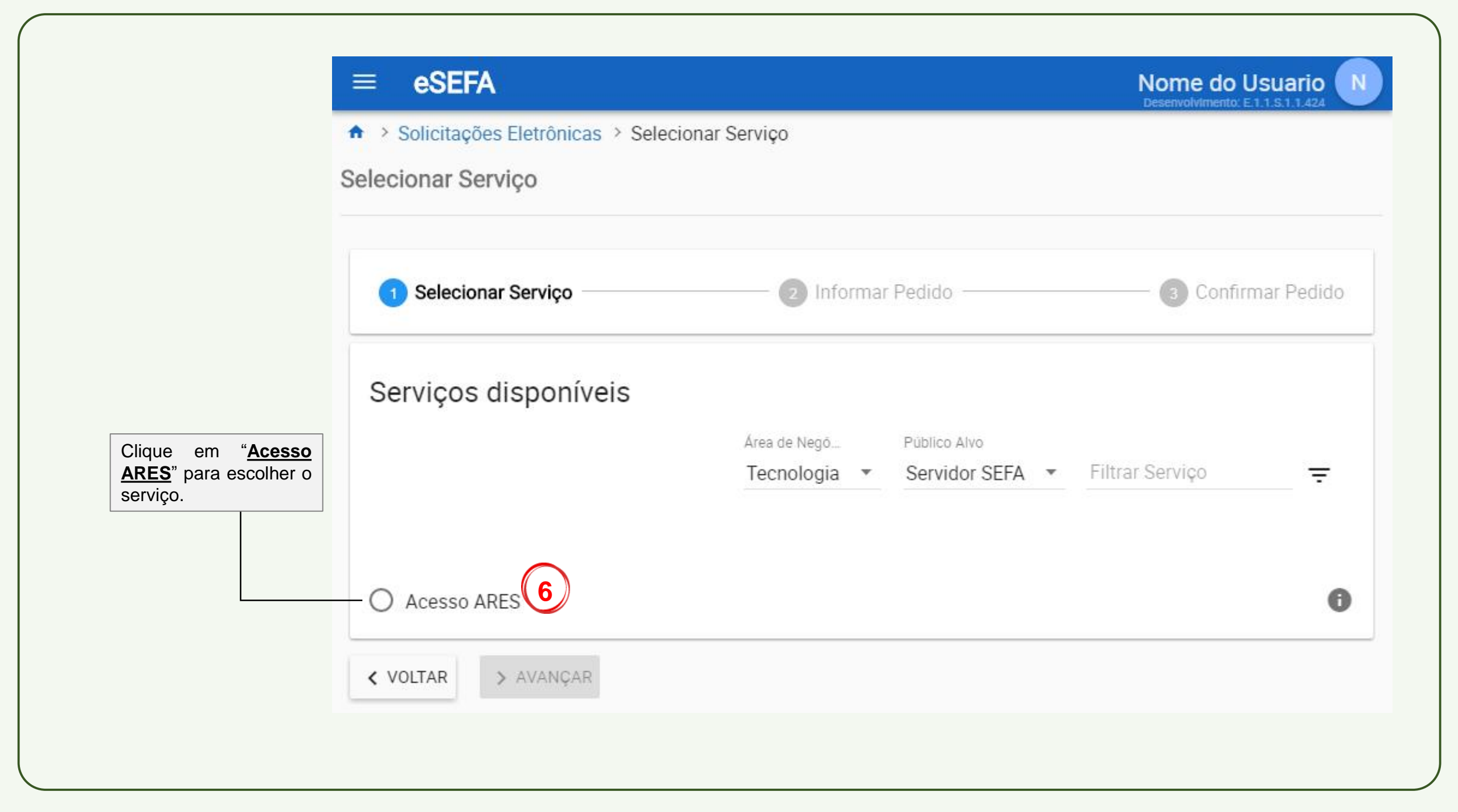

| ≡ eSEFA                                                                              |                                                                                             | Nome do Usuario                        |
|--------------------------------------------------------------------------------------|---------------------------------------------------------------------------------------------|----------------------------------------|
| Solicitações Eletrônicas > Selecional                                                | r Serviço                                                                                   | 00000000000000000000000000000000000000 |
| Selecionar Serviço                                                                   |                                                                                             |                                        |
|                                                                                      |                                                                                             |                                        |
|                                                                                      |                                                                                             |                                        |
| Selecionar Serviço                                                                   | 2 Informar Pedido                                                                           | Confirmar Pedido                       |
|                                                                                      |                                                                                             |                                        |
| Serviços disponíveis                                                                 |                                                                                             |                                        |
|                                                                                      | Área de Negó Público Alvo                                                                   |                                        |
|                                                                                      | Tecnologia 💌 Servidor SEFA 💌                                                                | Filtrar Serviço 😑                      |
|                                                                                      |                                                                                             |                                        |
|                                                                                      |                                                                                             |                                        |
| Acesso ARES                                                                          |                                                                                             | 0                                      |
|                                                                                      |                                                                                             |                                        |
| Acesso ARES                                                                          |                                                                                             |                                        |
| Avaliação Tempo                                                                      |                                                                                             |                                        |
| 🛧 1 🕓 7 dias                                                                         |                                                                                             |                                        |
| Descrição                                                                            |                                                                                             |                                        |
| O serviço de acesso ao ARES possibilita<br>e-mail, para este serviço podem ser solic | ao servidor acesso remoto aos recursos da re<br>itados criação renovação ou exclusão de ace | ede SEFA, como SIAT, Intranet e        |
| Procedimentos                                                                        |                                                                                             | 330                                    |
| Registre o pedido e aguarde autorização                                              | do responsável da unidade.                                                                  |                                        |
|                                                                                      |                                                                                             |                                        |
| < VOLTAR > AVANÇAR                                                                   |                                                                                             |                                        |

| ✓ Selecionar Serviço -                        | 2 Informa                           | r Pedido    | 3 Confirmar F                            | Pedido |                                              |            |
|-----------------------------------------------|-------------------------------------|-------------|------------------------------------------|--------|----------------------------------------------|------------|
| Solicitante                                   | Lotação                             | Sub-Lotação | E-mail                                   |        |                                              |            |
| Responsável                                   | DIRETORIA DO USUARIO SOLICITANTE    |             | usuario.de.rede@sefa.pa.gov.br           |        |                                              |            |
| Nome<br>NOME DO RESPONSAVEL                   | Lotação<br>DIRETORIA DO RESPONSAVEL | Sub-Lotação | E-mail<br>usuario.de.rede@sefa.pa.gov.br |        | Clique em " <u>Ti</u>                        | po d       |
| Pedido<br>Identificação<br><sub>Serviço</sub> | 8                                   | Telefor     | * Tion de Telefore                       |        | <u>Pedido</u> "<br>selecionar o<br>desejado. | par<br>tip |

|                             | ≡ eSEFA                                                           |                                 |                  |             | Nome do Usuario                          |
|-----------------------------|-------------------------------------------------------------------|---------------------------------|------------------|-------------|------------------------------------------|
|                             | <ul> <li>Solicitações Eletrô</li> <li>Informar Serviço</li> </ul> | nicas > Selecionar Serviço >    | Informar Serviço |             |                                          |
|                             | Selecionar Serviç                                                 | ;0                              | 2 Informar Pe    | dido        | Confirmar Pedido                         |
|                             | Solicitante<br>Nome<br>NOME DO USUARIO                            | Lotação<br>DIRETORIA DO USUARIO | ) SOLICITANTE    | Sub-Lotação | E-mail<br>usuario.de.rede@sefa.pa.gov.br |
|                             | Responsável<br>Nome<br>NOME DO RESPONSA                           | Lotação<br>VEL DIRETORIA DO RE  | ESPONSAVEL       | Sub-Lotação | E-mail<br>usuario.de.rede@sefa.pa.gov.br |
| lecione a opção<br>enovação | Pedido<br>Identificação<br><sub>Serviço</sub><br>Acesso ARES      | Criação<br>Renovação            | -inalidade *     | ▼ Telefone  | ✓ Tipo de Telefone                       |
|                             | Detalhamento do<br><sub>Recurso</sub> * 1                         | Exclusão<br>Reenvio de Chave    |                  |             |                                          |
|                             |                                                                   |                                 | INCAR            |             |                                          |

| 🧹 Selecionar Serviço —       | 2 Informar                                 | Pedido      | 3 Confirmar Pedido                       |                             |
|------------------------------|--------------------------------------------|-------------|------------------------------------------|-----------------------------|
| Solicitante                  |                                            |             |                                          |                             |
| Nome La<br>NOME DO USUARIO D | otação<br>VIRETORIA DO USUARIO SOLICITANTE | Sub-Lotação | E-mail<br>usuario.de.rede@sefa.pa.gov.br |                             |
| Responsável                  |                                            |             |                                          |                             |
| Nome<br>NOME DO RESPONSAVEL  | Lotação<br>DIRETORIA DO RESPONSAVEL        | Sub-Lotação | E-mail<br>usuario.de.rede@sefa.pa.gov.br | Clique em " <b>Finalid</b>  |
| Pedido                       |                                            |             |                                          | para selecionar o desejado. |
| Identificação<br>Serviço     | (10)                                       |             |                                          |                             |
| Acesso ARES Tipo d           | de pedido * 🔹 Finalidade *                 | ▼ Telefor   | ne* Tipo de Telefone                     |                             |

|          | ≡ eSEFA                                                                                                    | Nome do Usuario                          |
|----------|----------------------------------------------------------------------------------------------------|------------------------------------------|
|          | <ul> <li>Solicitações Eletrônicas &gt; Selecionar Serviço &gt; Informar Serviço</li> <li>Informar Serviço</li> </ul>                                                                                                    |                                          |
|          | Selecionar Serviço 2 Informar Pedido                                                                                                    | 3 Confirmar Pedido                       |
|          | SolicitanteNomeLotaçãoSub-LotaçãoNOME DO USUARIODIRETORIA DO USUARIO SOLICITANTE                                                                                                    | E-mail<br>usuario.de.rede@sefa.pa.gov.br |
|          | Responsável     Lotação     Sub-Lotação       Nome     Lotação     DIRETORIA DO RESPONSAVEL                                                                                                    | E-mail<br>usuario.de.rede@sefa.pa.gov.br |
| Pessoal" | Pedido         Identificação         Serviço         Acesso ARES         Tipo de pedido*         Pinalidade*         Renovação         Acesso Pessoal         Detalhamento do pedido         Recurso*         Validade* | * 👻 Tipo de Telefone                     |
|          | < VOLTAR X LIMPAR SALVAR > AVANÇAR                                                                                                    |                                          |

| Selecionar Serviço       | 2 Informar                       | Pedido      | Confirmar Pedido               |                           |
|--------------------------|----------------------------------|-------------|--------------------------------|---------------------------|
| Solicitante              |                                  |             |                                |                           |
| Nome                     | Lotação                          | Sub-Lotação | E-mail                         |                           |
| NOMÉ DO USUARIO          | DIRETORIA DO USUARIO SOLICITANTE |             | usuario.de.rede@sefa.pa.gov.br |                           |
| Responsável              |                                  |             |                                |                           |
| Nome                     | Lotação                          | Sub-Lotação | E-mail                         |                           |
| NOME DO RESPONSAVE       | E DIRETORIA DO RESPONSAVEL       |             | usuario.de.rede@sefa.pa.gov.br | Clique em " <b>Tele</b> t |
| 5                        |                                  |             |                                | para selecionar o t       |
| Pedido                   |                                  |             |                                |                           |
| Identificação<br>Serviço |                                  | (12         |                                |                           |
| Acesso ARES              | ipo de pedido *                  | ▼ Telefor   | e * ▼ Tipo de Telefone         |                           |
| Detalhamento do n        | edido                            |             |                                |                           |
| Detalhamento do n        | edido                            |             |                                |                           |

| > Solicitações Eletrônic                                         | as > Selecionar Servico > Informar Servi               | co.                                        | Doditioninento. E 1.1.d. 1.1.4.0                    |                              |
|------------------------------------------------------------------|--------------------------------------------------------|--------------------------------------------|-----------------------------------------------------|------------------------------|
| formar Serviço                                                   |                                                        | , v                                        |                                                     |                              |
| Selecionar Serviço                                               | 2 Informa                                              | r Pedido                                   | 3 Confirmar Pedido                                  |                              |
| Solicitante<br>Nome<br>NOME DO USUARIO                           | Lotação<br>DIRETORIA DO USUARIO SOLICITANTE            | Sub-Lotação                                | E-mail<br>usuario.de.rede@sefa.pa.gov.br            |                              |
| Responsável<br>Nome<br>NOME DO RESPONSAVEI                       | Lotação<br>L DIRETORIA DO RESPONSAVEL                  | Sub-Lotação                                | <sup>E-mail</sup><br>usuario.de.rede@sefa.pa.gov.br |                              |
| Pedido<br>Identificação<br>Serviço Tip<br>Acesso ARES Re         | oo de pedido* Finalidade*<br>enovação ▼ Acesso Pessoal | ▼ Fixo                                     | Tipo de Telefone                                    |                              |
| Acesso Pessoal<br><sup>Chave expedida</sup><br>19D0964XXXXXXXXXX |                                                        | Celular<br>Validade da chave<br>17/09/2016 |                                                     | Selecione o tipo de telefone |
| Detalhamento do pe<br>Recurso*                                   | validade *                                             |                                            |                                                     |                              |

| ormar Serviço                                                                          |                                                 |                                   |                |         |                                                      |
|----------------------------------------------------------------------------------------|-------------------------------------------------|-----------------------------------|----------------|---------|------------------------------------------------------|
| < Selecionar Serviço                                                                   | 2 Informar Pedido                               | 3 Cor                             | nfirmar Pedido | Inf     | orme um numero de telefone valido para               |
| Solicitante<br>Nome Lotação<br>NOME DO USUARIO DIRETORIA DO I                          | Sub-Lotação<br>USUARIO SOLICITANTE              | E-mail<br>usuario.de.rede@sefa.p  | pa.gov.br      | qu      | a sua solicitação, a DTI possa entrar em<br>contato. |
| Responsável<br><sup>Jome Lotação</sup><br>NOME DO RESPONSAVEL DIRETOR                  | Sub-Lotação                                     | E-mail<br>usuario.de.rede@sefa.pa | a.gov.br       | <b></b> | Insira seu telefone de<br>acordo com o tipo          |
| Pedido<br>dentificação<br><sup>Serviço</sup> Tipo de pedido *<br>Acesso ARES Renovação | Finalidade * Telefon<br>▼ Acesso Pessoal ▼ Fixo | e* Fixo*                          |                |         | selecionado.                                         |
| Acesso Pessoal<br>Chave expedida<br>19D0964XXXXXXXXX                                   | Validade da chave<br>17/09/2016                 | 14                                |                |         |                                                      |
| Detalhamento do pedido<br>Recurso*                                                     | -                                               |                                   |                |         |                                                      |

|                                                         | ≡ eSEFA Nome do Usuario                                                                                                    |    |
|---------------------------------------------------------|----------------------------------------------------------------------------------------------------|----|
|                                                         | <ul> <li>Solicitações Eletrônicas &gt; Selecionar Serviço &gt; Informar Serviço</li> <li>Informar Serviço</li> </ul>                                                          |    |
|                                                         | Selecionar Serviço 2 Informar Pedido 3 Confirmar Pedido                                                                                                    | ob |
|                                                         | SolicitanteNomeLotaçãoNOME DO USUARIODIRETORIA DO USUARIO SOLICITANTEUSUARIODIRETORIA DO USUARIO SOLICITANTE                                                                  |    |
|                                                         | ResponsávelNomeLotaçãoSub-LotaçãoE-mailNOME DO RESPONSAVELDIRETORIA DO RESPONSAVELusuario.de.rede@sefa.pa.gov.br                                                              |    |
| Clique em " <u>Recurso</u> "<br>para selecionar o tipo. | Pedido         Identificação         Serviço         Acesso ARES       Tipo de pedido*         ▼       Finalidade*         ▼       Telefone*         ▼       Tipo de Telefone |    |
|                                                         | Detalhamento do pedido<br>Recurso* 15 - Validade* -                                                                                                    |    |
|                                                         | < VOLTAR X LIMPAR SALVAR > AVANÇAR                                                                                                    |    |

| ≡ eSEFA                                                             |                                                                            | Nome do Usuario                          |
|---------------------------------------------------------------------|----------------------------------------------------------------------------|------------------------------------------|
| ♠ > Solicitações Eletrônic<br>Informar Sonvico                      | cas > Selecionar Serviço > Informar Serviço                                |                                          |
|                                                                     |                                                                            |                                          |
| < Selecionar Serviço                                                | 2 Informar Pedido                                                          | 3 Confirmar Pedido                       |
| Solicitante                                                         |                                                                            |                                          |
| Nome<br>NOME DO USUARIO                                             | Lotação Sub-Lotação<br>DIRETORIA DO USUARIO SOLICITANTE                    | E-mail<br>usuario.de.rede@sefa.pa.gov.br |
| Responsável<br>Nome<br>NOME DO RESPONSAVE                           | Lotação Sub-Lotação<br>L DIRETORIA DO RESPONSAVEL                          | E-mail<br>usuario.de.rede@sefa.pa.gov.br |
| Pedido<br>Identificação<br><sup>Serviço</sup> Tip<br>Acesso ARES Re | oo de pedido * Finalidade * Telefone *<br>enovação ▼ Acesso Pessoal ▼ Fixo | Fixo*<br>(91) 3323-4200                  |
| Acesso Pessoal                                                      | Validade da chave<br>17/09/2016                                            |                                          |
| E-mail 16                                                           | lido<br>Validade* 👻                                                        |                                          |
| <ul> <li>Intranet</li> <li>DW</li> </ul>                            | SALVAR > AVANÇAR                                                           |                                          |

| ≡ eSEFA                                                               |                                             |                    | Nome do Usuario<br>Homologação: E.1.1.S.1.1.88 |
|-----------------------------------------------------------------------|---------------------------------------------|--------------------|------------------------------------------------|
| <ul> <li>Solicitações Eletrônica</li> <li>Informar Serviço</li> </ul> | is > Selecionar Serviço > Informar Serviço  |                    |                                                |
| 🕑 Selecionar Serviço –                                                | 2 Informar H                                | <sup>2</sup> edido | 3 Confirmar Pedido                             |
| Solicitante<br>Nome<br>NOME DO USUARIO                                | Lotação<br>DIRETORIA DO USUARIO SOLICITANTE | Sub-Lotação        | E-mail<br>usuario.de.rede@sefa.pa.gov.br       |
| Responsável<br>Nome<br>NOME DO RESPONSAVEL                            | Lotação<br>DIRETORIA DO RESPONSAVEL         | Sub-Lotação        | E-mail<br>usuario.de.rede@sefa.pa.gov.br       |
| Pedido<br>Identificação                                               |                                             |                    |                                                |
| Serviço Acesso ARES                                                   | oo de pedido *                              | ▼ Telefone         | e* Tipo de Telefone                            |
| Detalhamento do per<br>Recurso*                                       | dido<br>Validade*                           |                    |                                                |
| <pre>     VOLTAR X LIMPAR </pre>                                      | SALVAR > AVANÇAR                            |                    |                                                |

| ≡ eSEFA                                                                                                    | Nome do Usuario                          |
|----------------------------------------------------------------------------------------------------|------------------------------------------|
| ♠ > Solicitações Eletrônicas > Selecionar Serviço > Informar Serviço<br>Informar Serviço                                                                                     |                                          |
|                                                                                                    |                                          |
| Selecionar Serviço     Informar Pedido                                                                                                    | 3 Confirmar Pedido                       |
| Solicitante     Nome     Lotação     Sub-Lotação       NOME DO USUARIO     DIRETORIA DO USUARIO SOLICITANTE                                                                  | E-mail<br>usuario.de.rede@sefa.pa.gov.br |
| Responsável     Lotação     Sub-Lotação       Nome     Lotação     DIRETORIA DO RESPONSAVEL                                                                                  | E-mail<br>usuario.de.rede@sefa.pa.gov.br |
| Pedido         Identificação         Serviço       Tipo de pedido*         Acesso ARES       Renovação    Finalidade* Telefone Fixo                                          | * Fixo *<br>• (91) 3323-4200             |
| Acesso Pessoal<br>Chave expedida Validade da chave<br>19D0964XXXXXXXX 17/09/2016<br>Detalhamento do pedido<br>Recurso*<br>E-mail , SIAT , Int  30 dias<br>60 dias<br>40 dias |                                          |
| 180 dias                                                                                                    |                                          |

| ≡ eSEFA                                                                                                    | Nome do Usuario                                                                                   |
|----------------------------------------------------------------------------------------------------|---------------------------------------------------------------------------------------------------|
| Solicitações Eletrônicas > Selecionar Serviço > Informar Serviço<br>nar Serviço                                                 |                                                                                                   |
| Selecionar Serviço                                                                                                    | - 3 Confirmar Pedido                                                                              |
| Solicitante<br>ome Lotação E-mail<br>IOME DO USUARIO DIRETORIA DO USUARIO SOLICITANTE nome.de.usuario(                          | @sefa.pa.gov.br O botão " <u>Salvar</u> " grava como rascunh<br>mas não finaliza sua solicitação. |
| Responsável<br><sup>Nome Lotação Sub-Lotação E-mail</sup><br>NOME DO RESPONSAVEL DIRETORIA DO RESPONSAVEL nome.de.usuai         | rio@sefa.pa.gov.br                                                                                |
| Pedido<br>Identificação<br>Serviço Tipo de pedido * Finalidade * Telefone * Fixo *                                              |                                                                                                   |
| Acesso ARES     Renovação     Acesso Pessoal     Fixo     (91) 33       Acesso Pessoal     Chave expedida     Validade da chave | 323-4200 Clique em " <u>Avanç</u><br>para finalizar<br>preenchimento<br>formulário.               |
| 19D0964XXXXXXXXXXXXXXXXXXXXXXXXXXXXXXXXXXXX                                                                                     |                                                                                                   |

| eSEFA Nome do Usuario Desenvolvimento: E11.5.11.424                                                                                                    | Termo de responsabilidade e aceites                                                                                                    |  |  |  |
|----------------------------------------------------------------------------------------------------|----------------------------------------------------------------------------------------------------|--|--|--|
| <ul> <li>Solicitações Eletrônicas &gt; Selecionar Serviço &gt; Informar Serviço &gt; Confirmar Serviço</li> <li>Confirmar Serviço</li> </ul>                                                                                                    | Declaro ter o conhecimento que o acesso remoto a Rede SEFA é um serviço oferecido somente aos funcionários desta<br>Secretaria, sujeito a interrupções para fins de manutenção sem prévia comunicação e concedido como alternativa de acesso                                                                                                    |  |  |  |
| Selecionar Serviço Informar Pedido Confirmar Pedido Confirmar Pedido Conf | <ul> <li>fora das unidades da SEFA, bem como declaro estar ciente e concordar com as obrigações abaixo descriminadas: <ol> <li>Manter a senha de acesso sob sigilo e utilizá-la somente para os fins a que se destina;</li> <li>Concordar com as regras de restrição de acesso atual ou futuramente implementadas, inclusive nas situações em que a restrição impeça a utilização de um ou mais recursos da Rede;</li> <li>Proporcionar os meios necessários para manter a segurança do ambiente tecnológico, incluindo a utilização de utilitários de anti-vírus e outros que se façam necessários;</li> <li>Solicitar imediatamente a esta Diretoria de Tecnologia da Informação o cancelamento da conta de acesso na ocasião em que a mesma deixar de ser utilizada;</li> <li>Cumprir as normas acima descritas sob pena de cancelamento definitivo da senha de acesso.</li> </ol> </li> </ul> |  |  |  |
| Nome         Lotação         Sub-Lotação         E-mail           NOME DO RESPONSAVEL         DIRETORIA DO RESPONSAVEL         usuario.de.rede@sefa.pa.gov.br                                                                                                    |                                                                                                    |  |  |  |
| Pedido       Identificação<br>Serviço     Tipo de pedido     Finalidade     Tipo de Telefone     Telefone       Acesso ARES     Renovação     Acesso Pessoal     Fixo     (91) 3323-4200       Acesso Pessoal<br>Chave expedida     Validade da chave     1900964XXXXXXXXX     17/09/2016       Detalhamento do pedido<br>Recurso     Validade     Validade       E-mail, SIAT, Intranet     30 dias                                                                                                    | Li e aceito termos e condições acima                                                                                                    |  |  |  |
| <ul> <li>Termo de responsabilidade e aceites</li> <li>Declaro ter o conhecimento que o acesso remoto a Rede SEFA é um serviço oferecido somente aos funcionários desta Secretaria, sujeito a interrupções para fins de manutenção sem prévia comunicação e concedido como alternativa de acesso fora das unidades da SEFA, bem como declaro estar ciente e concordar com as obrigações abaixo descriminadas:</li> <li>1) Manter a senha de acesso sob sigilo e utilizá-la somente para os fins a que se destina;</li> <li>2) Concordar com as regras de restrição de acesso atual ou futuramente implementadas, inclusive nas situações em que a restrição impeça a utilização de um ou mais recursos da Rede;</li> <li>3) Proporcionar os meios necessários para manter a segurança do ambiente tecnológico, incluindo a utilização de utilitários de anti-virus e outros que se façam necessários;</li> <li>4) Solicitar imediatamente a esta Diretoria de Tecnologia da Informação o cancelamento da conta de acesso na ocasião em que a mesma deixar de ser utilizada;</li> <li>5) Cumprir as normas acima descritas sob pena de cancelamento definitivo da senha de acesso.</li> </ul>                                                                                                    | Clique na caixa de seleção<br>para aceitar os termos e<br>condições.                                                                                                    |  |  |  |
| Li e aceito termos e condições acima                                                                                                    |                                                                                                    |  |  |  |
| < VOLTAR ✓ CONCLUIR                                                                                                    |                                                                                                    |  |  |  |

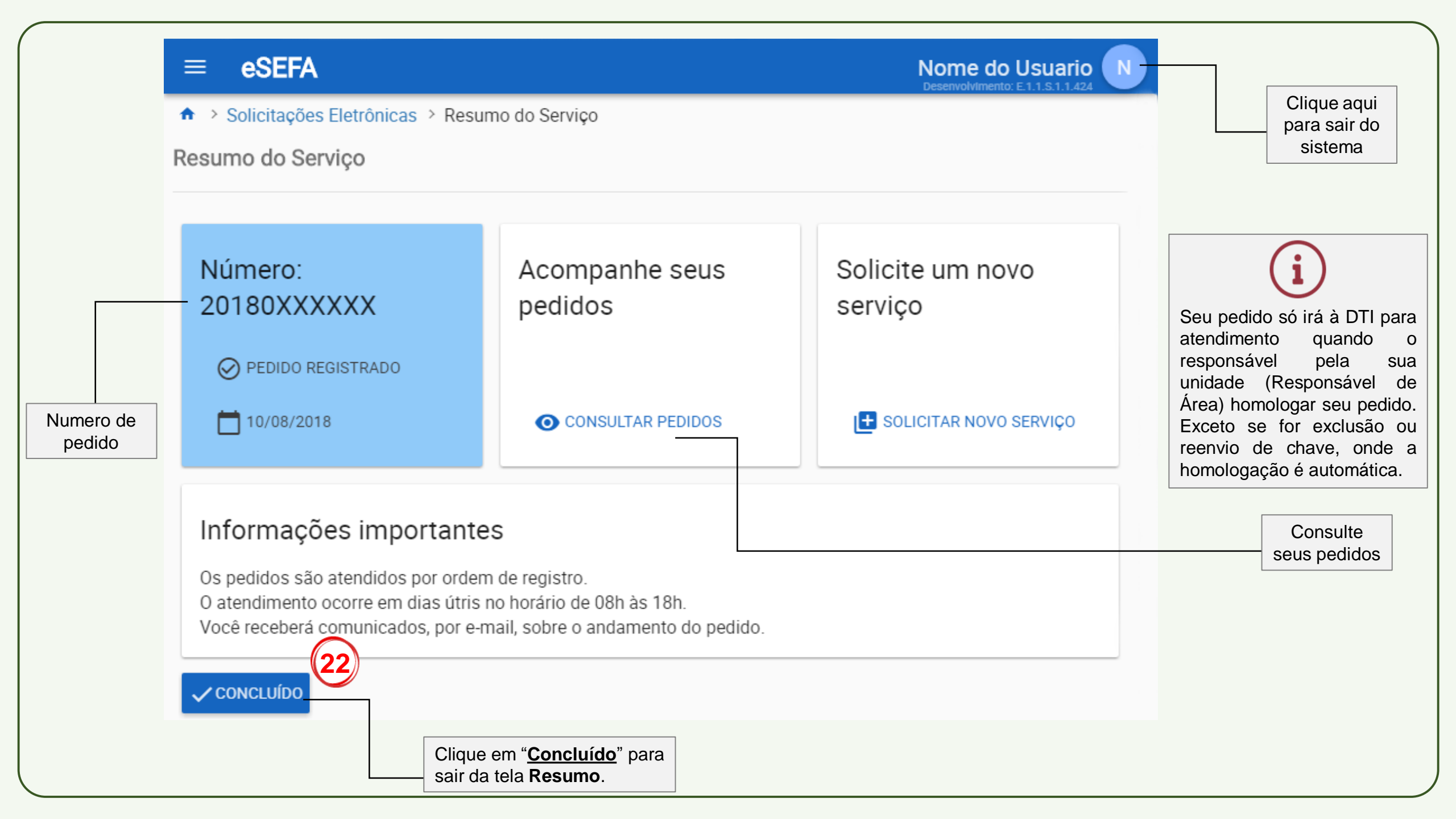